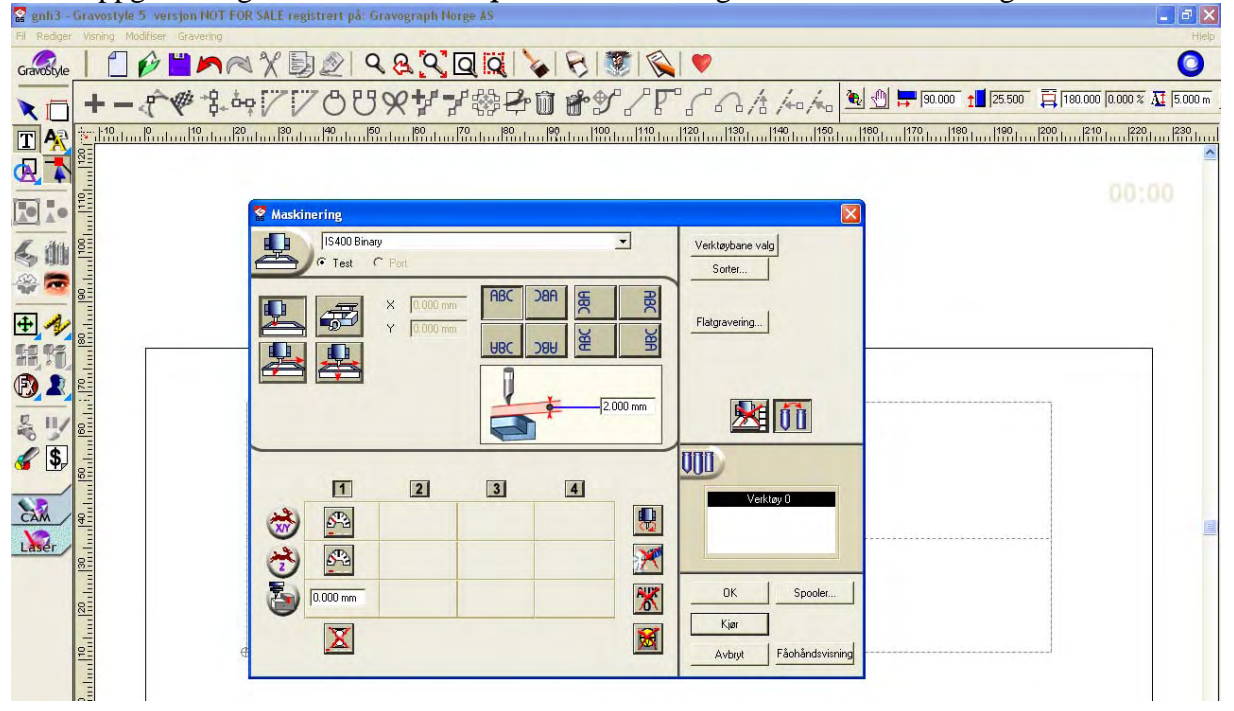

Etter oppgradering til Build 5 så er  $\circ$  *port* deaktivert og • *test* er eneste mulighet.

Gå til >Gravering og Maskinoppsett menyen

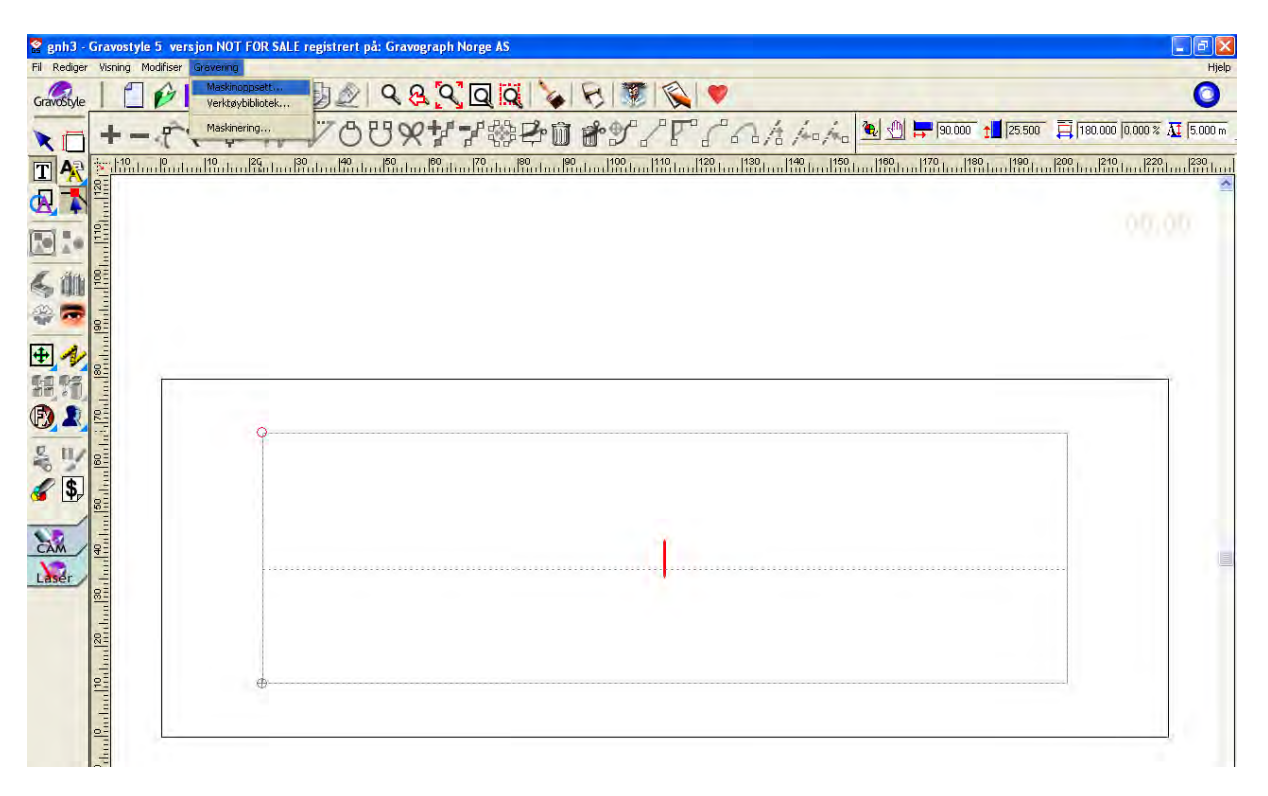

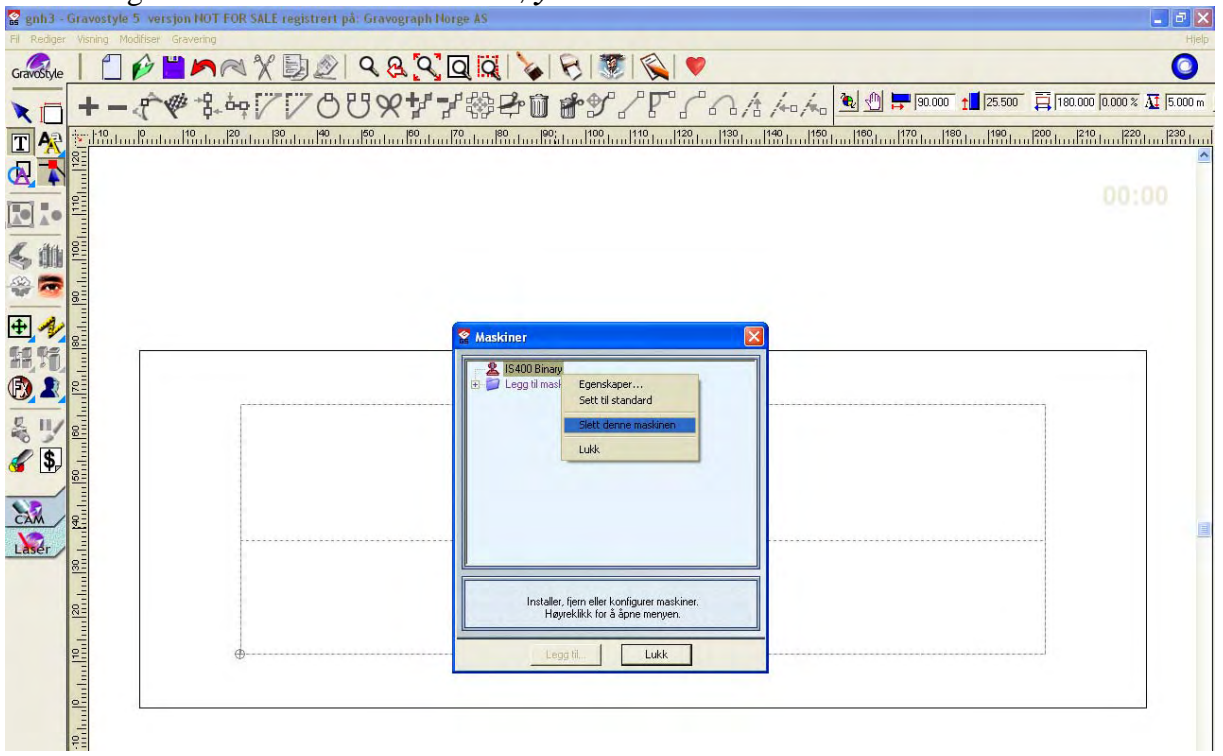

Slett den gamle maskinen ved bruk av høyre musetast.

Legg så til en ny maskin i "Gravograph maskin" (klikk på pluss tegnet)

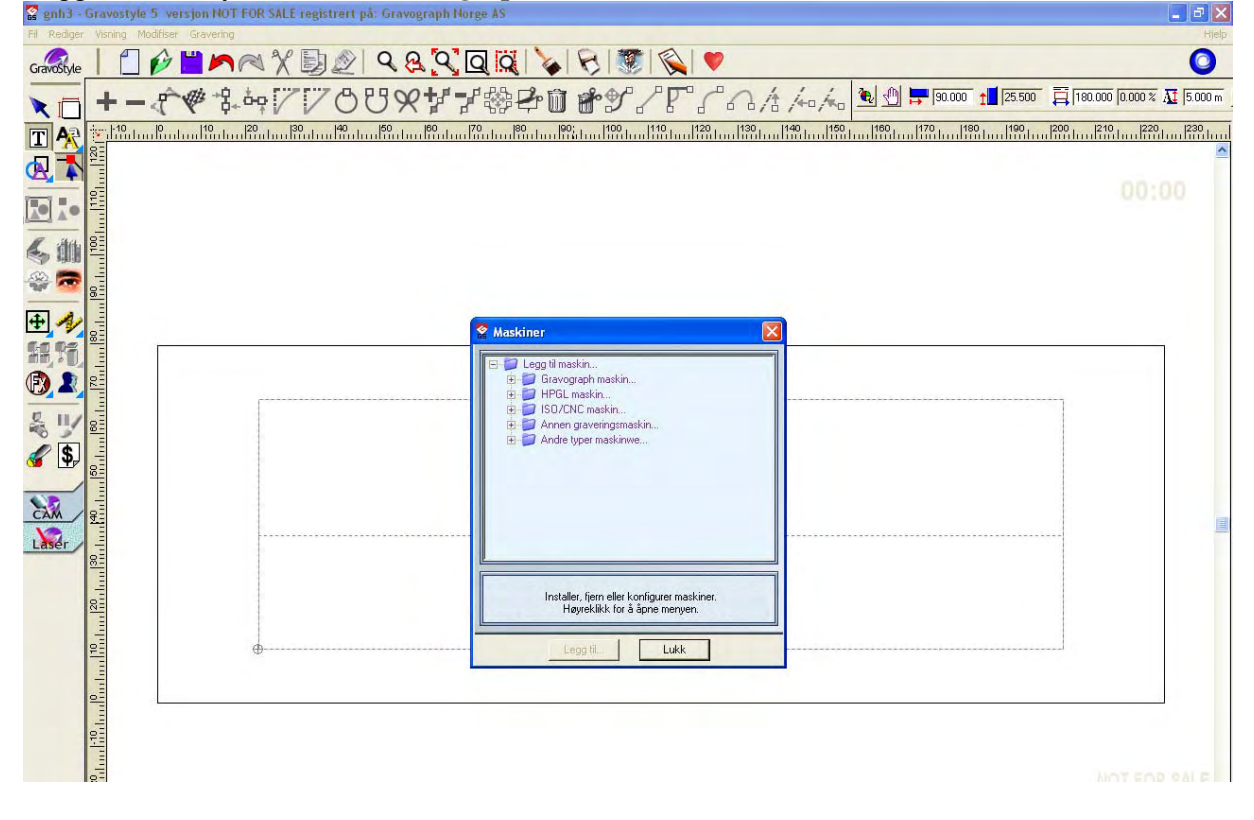

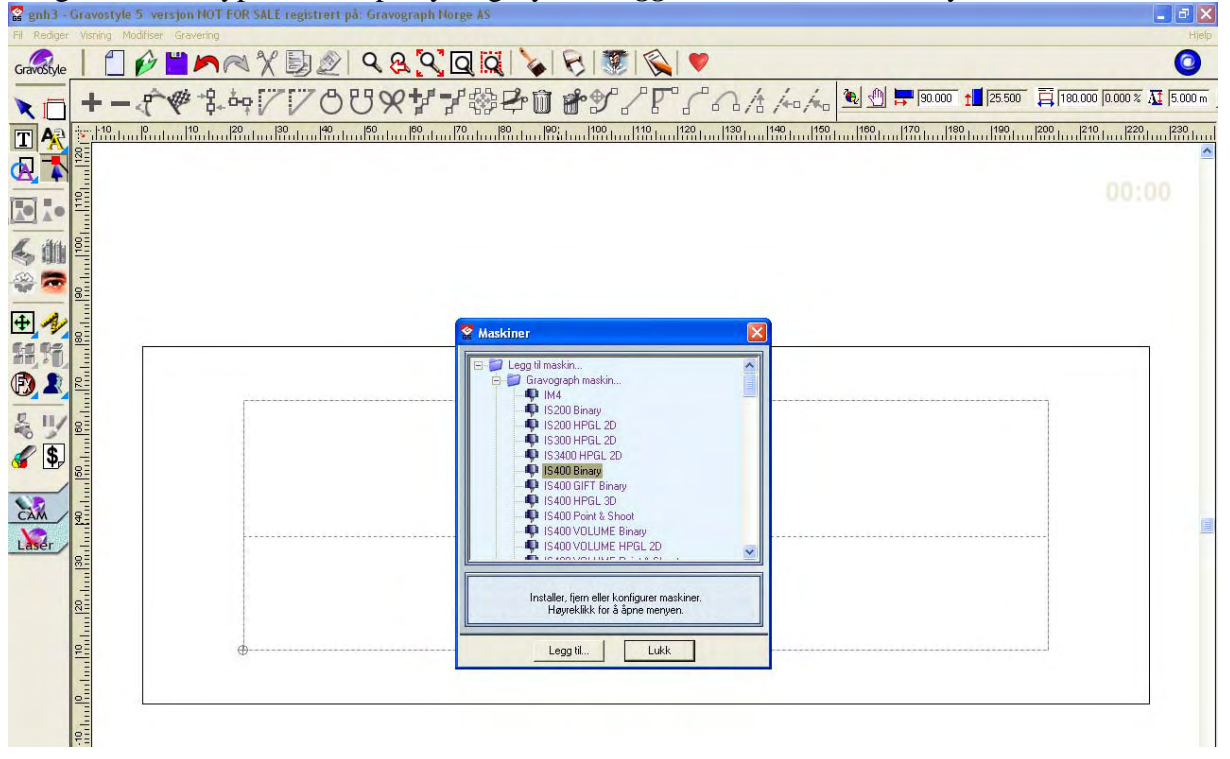

Velg så samme type maskin på nytt og trykk "Legg til" fks. IS400 Binary

Velg "Oppsett utenheter" til skriveren som var installert fra før og trykk "OK" fks. Generic / Text only

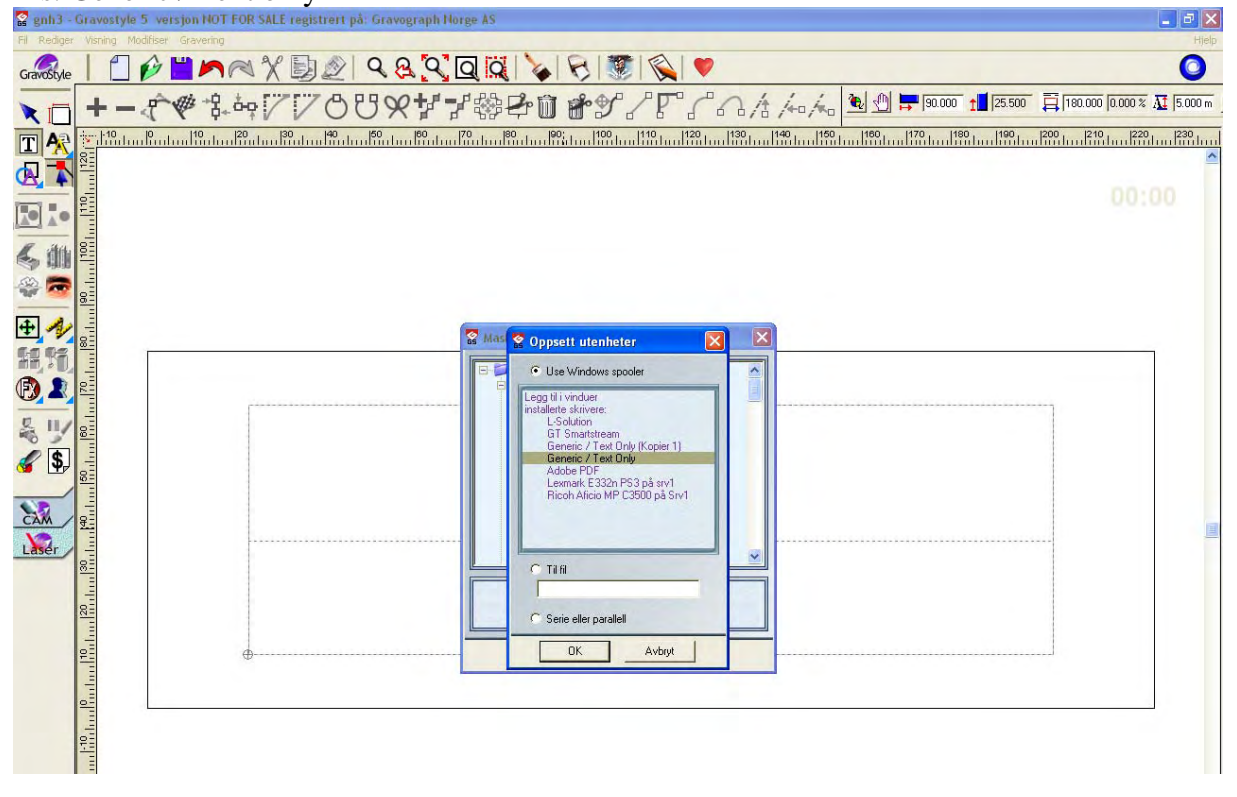

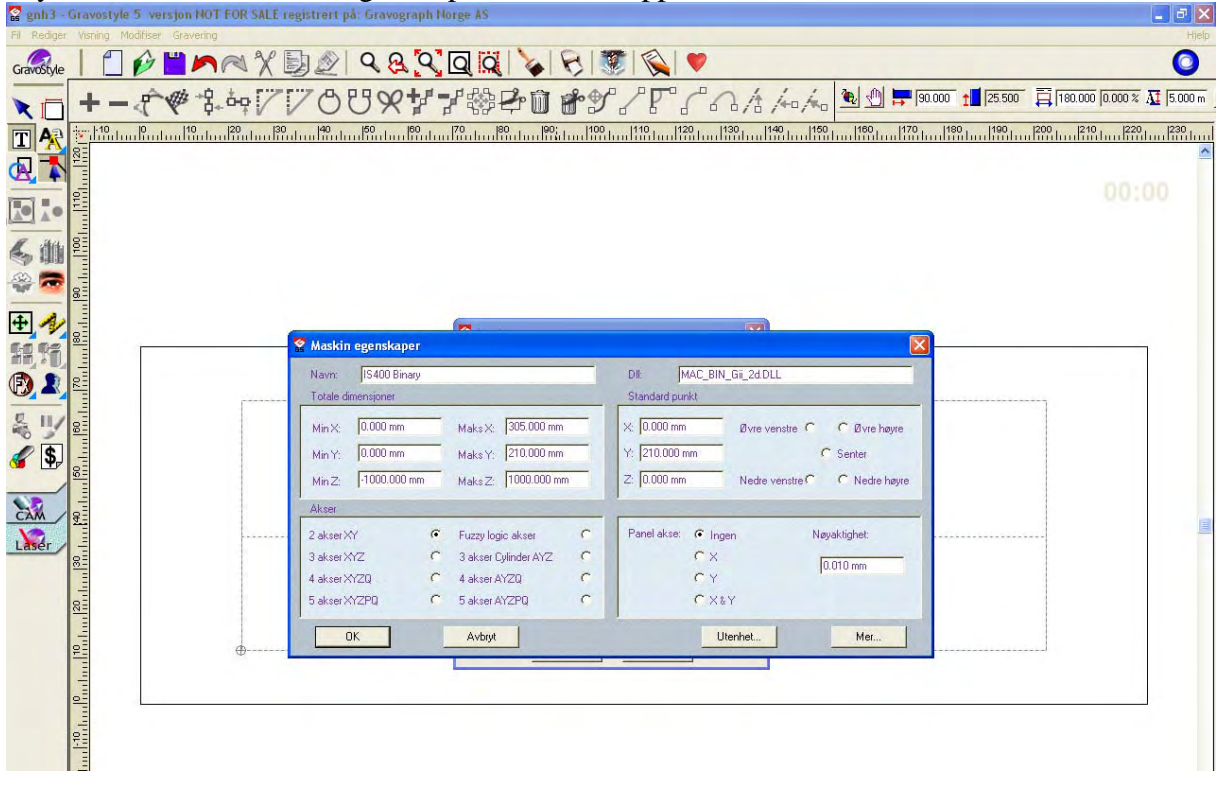

Trykk "OK" når "Maskin egenskaper" kommer opp.

Trykk "Ja" for å sette standard arbeidsområde.

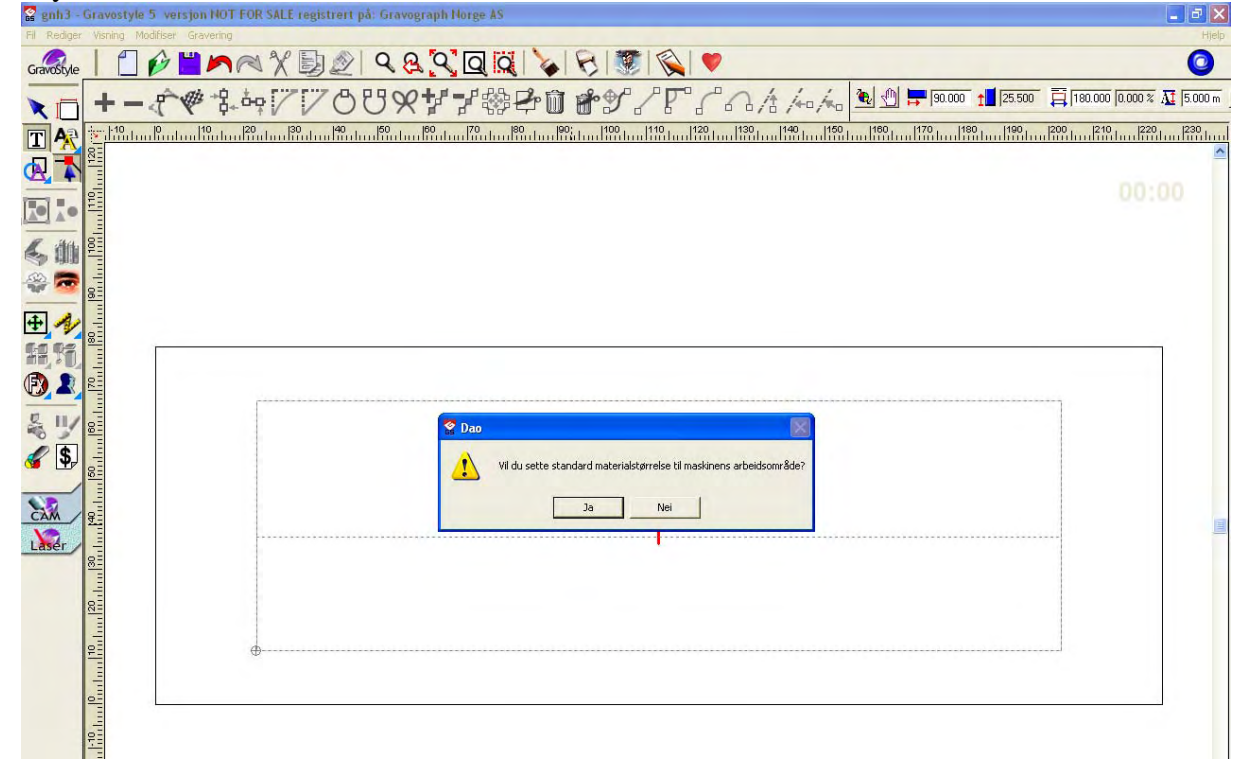

| 😪 gnh3 -    | Gravostyle 5 versjon NOT FOR SALE regis                                                                                                    | rert på: Gravograph Horge AS                                                                                                    | 🗕 🖻 🔀                      |
|-------------|----------------------------------------------------------------------------------------------------|----------------------------------------------------------------------------------------------------|----------------------------|
| Fil Rediger | Visning Modifiser Gravening                                                                                                    |                                                                                                    | Hjelp                      |
| GravoStyle  | 1 1 PHAXE                                                                                                    | ⊵   � & �, ♥, ◘ ¤   🍾   🦻   🕱   🖤                                                                                                    | 0                          |
|             | +- ****                                                                                                    | ैŮ♥❣❣轢ቍ゛啥ፇ╯╯◸°ィヘォネィネ 逊╝ॖᆕ।∞∞∞ ュ▋₂ऽ∞                                                                                                    | 180.000 0.000 % 🕂 (5.000 m |
| TA          | 10 10 10 10 10 10 10 10 10 10 10 10 10 1                                                                                                    | 40   150   160   170   180   190   110   110   120   130   140   150   160   170   180   190   190   190   190   190   190   190   190   190   190   190   190   190   190   190   190   190   190   190   190   190   190   190   190   190   190   190   190   190   190   190   190   190   190   190   190   190   190   190   190   190   190   190   190   190   190   190   190   190   190   190   190   190   190   190   190   190   190   190   190   190   190   190   190   190   190   190   190   190   190   190   190   190   190   190   190   190   190   190   190   190   190   190   190   190   190   190   190   190   190   190   190   190   190   190   190   190   190   190   190   190   190   190   190   190   190   190   190   190   190   190   190   190   190   190   190   190   190   190   190   190   190   190   190   190   190   190   190   190   190   190   190   190   190   190   190   190   190   190   190   190   190   190   190   190   190   190   190   190   190   190   190   190   190   190   190   190   190   190   190   190   190   190   190   190   190   190   190   190   190   190   190   190   190   190   190   190   190   190   190   190   190   190   190   190   190   190   190   190   190   190   190   190   190   190   190   190   190   190   190   190   190   190   190   190   190   190   190   190   190   190   190   190   190   190   190   190   190   190   190   190   190   190   190   190   190   190   190   190   190   190   190   190   190   190   190   190   190   190   190   190   190   190   190   190   190   190   190   190   190   190   190   190   190   190   190   190   190   190   190   190   190   190   190   190   190   190   190   190   190   190   190   190   190   190   190   190   190   190   190   190   190   190   190   190   190   190   190   190   190   190   190   190   190   190   190   190   190   190   190   190   190   190   190   190   190   190   190   190   190   190   190   190   190   190   190   190   190   190   190   190   190   190   190   190   190   19 | 200 210 220 230            |
|             | 12                                                                                                    |                                                                                                    | ^                          |
|             | 1010                                                                                                    |                                                                                                    | 00:00                      |
|             | <u></u>                                                                                                    |                                                                                                    |                            |
| K. itti     | 1001                                                                                                    |                                                                                                    |                            |
| 22 7        |                                                                                                    |                                                                                                    |                            |
|             | 8                                                                                                    |                                                                                                    |                            |
| +           | 8                                                                                                    | Maskinering                                                                                                    |                            |
| H.H.        |                                                                                                    | IS400 Binary Verkløybane valg                                                                                                    |                            |
|             | 02                                                                                                    | C Test @ Port Sorter                                                                                                    |                            |
| 2 11/       |                                                                                                    | ABC JAA BE B                                                                                                    |                            |
|             |                                                                                                    | Flatgravering                                                                                                    |                            |
| <b>W</b>    | 80                                                                                                    |                                                                                                    |                            |
| 32          | in the second second se | Test toolpath                                                                                                    |                            |
| CAM         | 4                                                                                                    | C Test bounding box                                                                                                    |                            |
| Laser       | 199                                                                                                    |                                                                                                    |                            |
|             |                                                                                                    |                                                                                                    |                            |
|             |                                                                                                    | 1 2 3 4 Verktøy 0                                                                                                    |                            |
|             |                                                                                                    |                                                                                                    |                            |
|             | Territ 1                                                                                                    |                                                                                                    |                            |
|             | -                                                                                                    | D 000 mm                                                                                                    |                            |
|             |                                                                                                    |                                                                                                    |                            |
|             |                                                                                                    |                                                                                                    |                            |
|             | 8                                                                                                    |                                                                                                    | NOT FOR SALE               |
|             | in the second second se |                                                                                                    |                            |
|             |                                                                                                    |                                                                                                    | 1.62                       |

Nå skal du ha fått opp mulighet for å velge mellom o test og • port i "Maskinering" vinduet.

Velg • *port* og jobben skal bli ført over til maskinen som tidligere.

Fortsatt problemer kontakt teknikker hos <u>www.gravograph.no</u>